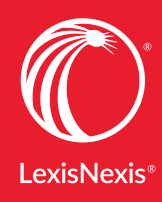

Lexis Advance

advancing what's possible

# WHAT'S NEW AT THE LEXIS ADVANCE® SERVICE

Explore the latest ways to take your research forward

#### July 2018

Sign in to Lexis Advance and try the new features

More ideas from customers like you are now Lexis Advance<sup>®</sup> enhancements. Take a look at some of the latest:

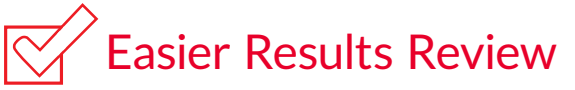

### Now every case search can become a chart of connected, relevant cases

Use the new **Ravel<sup>™</sup> View** at Lexis Advance to **quickly discover how the top cases in your search results are connected, uncover cases that might otherwise be overlooked, find seminal cases and discern citing trends across jurisdictions and over time**. This integrated analytical view is available only at the Lexis Advance service, giving you more value for every case search at *no additional charge*.

Try it! Just enter a case-law search in Lexis Advance and select the **Ravel View icon** to see a graphical depiction of the **top 75 results from your search**.

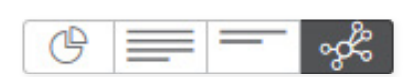

**Each circle represents one case. Each line connecting cases indicates a citing relationship.** At a glance, you can see **how seminal** a case is (size of a circle), **when** it was decided (horizontal timeline), jurisdiction where it was decided (vertical level axis) and **how relevant** the decision is to your search (how high the circle appears within a jurisdiction section).

When you click a case circle, the **case name and cite display** above the circle. Plus, **colored lines show you Shepard's® treatment** for citing cases. (See graphic at right.) Then hover over a citing case circle to view the point of law discussed. To deselect a case circle and go back to the full Ravel View for your search, click anywhere in the background.

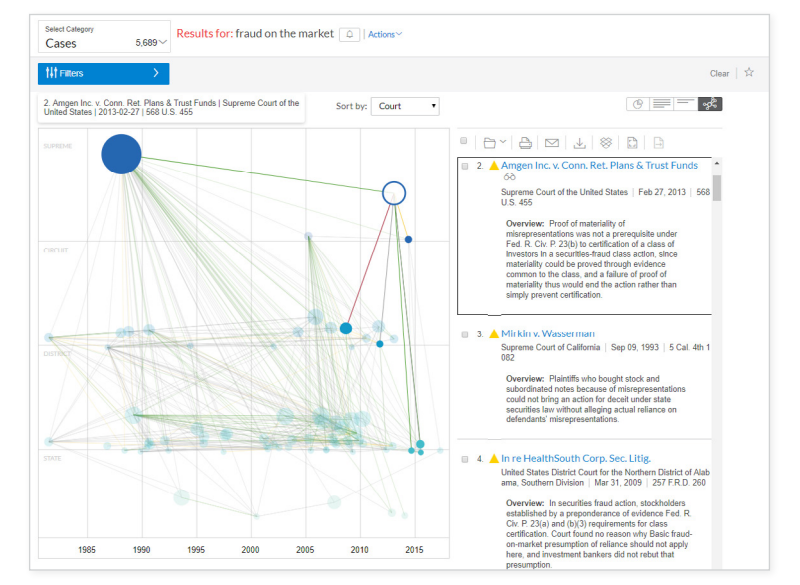

### Shepard's reports show when appeals have been filed in federal cases

Gain more insight on federal case status via *Shepard's* Citations Service. A **yellow** *Shepard's* **Signal<sup>™</sup> indicator and notation** display after an **appeal has been filed in a federal case** to help inform your research.

# Faster Start to Research

# Access Live Chat Support and online Help faster

Live Support at Lexis Advance is now called **Live Chat Support** and is accessible from the **Support pod** on the

Lexis Advance home page as well as the **More pull-down menu** at the top of most screens. Plus, if you want to search or browse Help topics online, you can now access that resource in one click using the **Help link**, now in the black global navigation bar at the top of most screens.

# Q More Search Power

### Added access to document segments (parts) for more precise searching

Another document segment is now available when you use the **Advanced Search** link just above the Red Search Box to access form-based searching. Use the **AWARD** segment to find specific dollar amounts in **Jury Verdicts** & Settlements.

Plus, now when you use Advanced Search forms that cover several document types, **all segments shared among those types are available in each search form**. Updated forms are available for Briefs, Pleadings and Motions; Secondary Sources, Practice Guides and Jurisprudences; Directories; Scientific Materials; and Company & Financial reports.

Questions? Contact your LexisNexis<sup>®</sup> account representative.

Name:

Phone:

Email Address:

### Find how-to videos, guides and more at the **Lexis Advance<sup>®</sup> Support & Training Site**

Talk to a LexisNexis<sup>®</sup> Customer Support representative—live support virtually 24/7 800-543-6862

Sign in lexisadvance.com

Learn more lexisnexis.com/advance

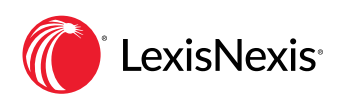

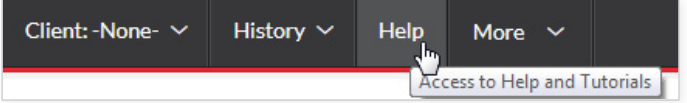